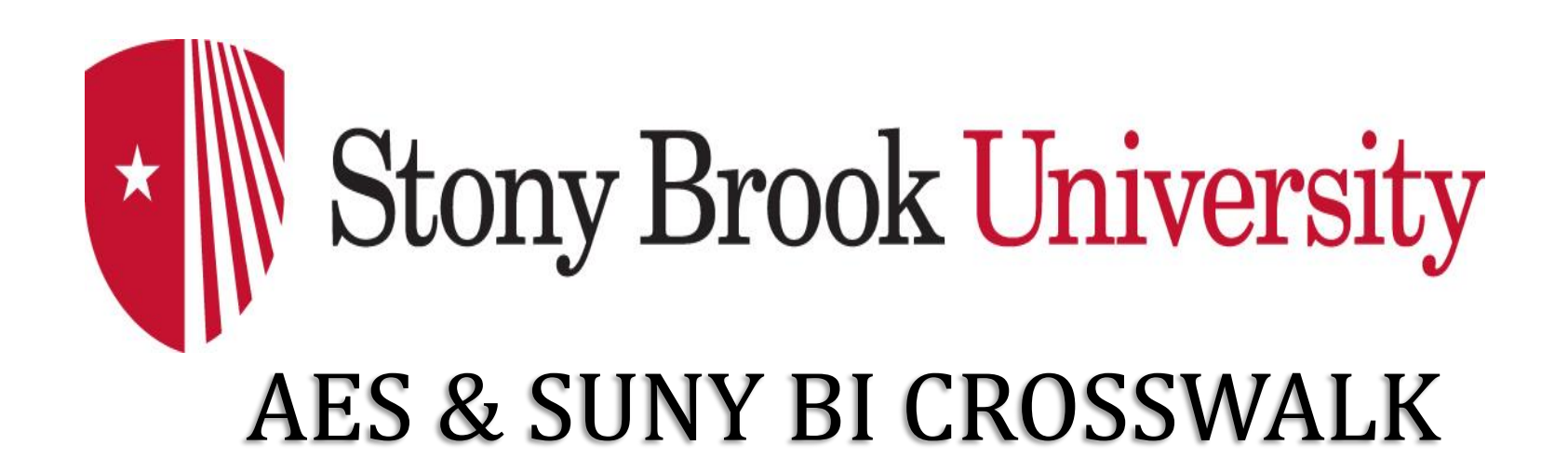

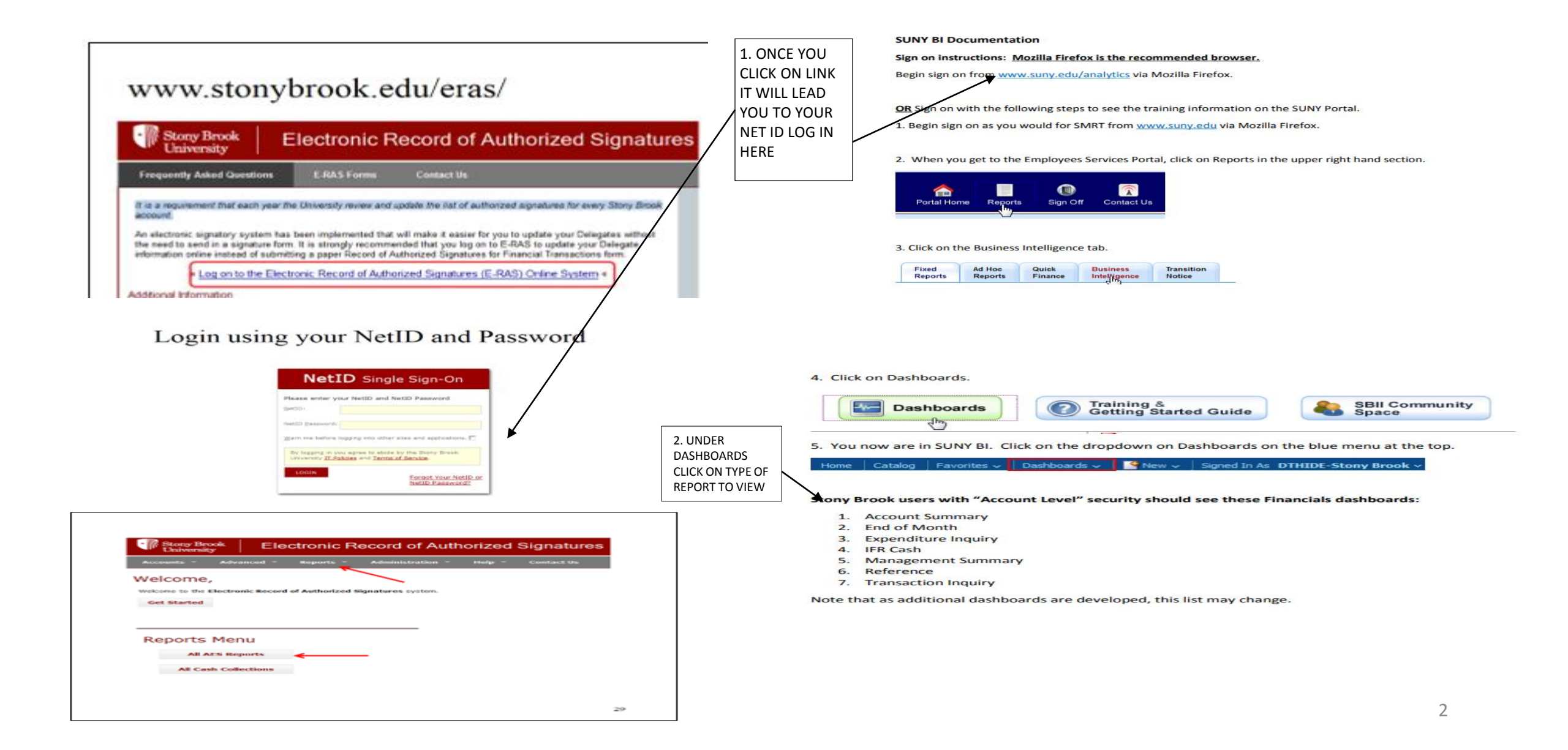

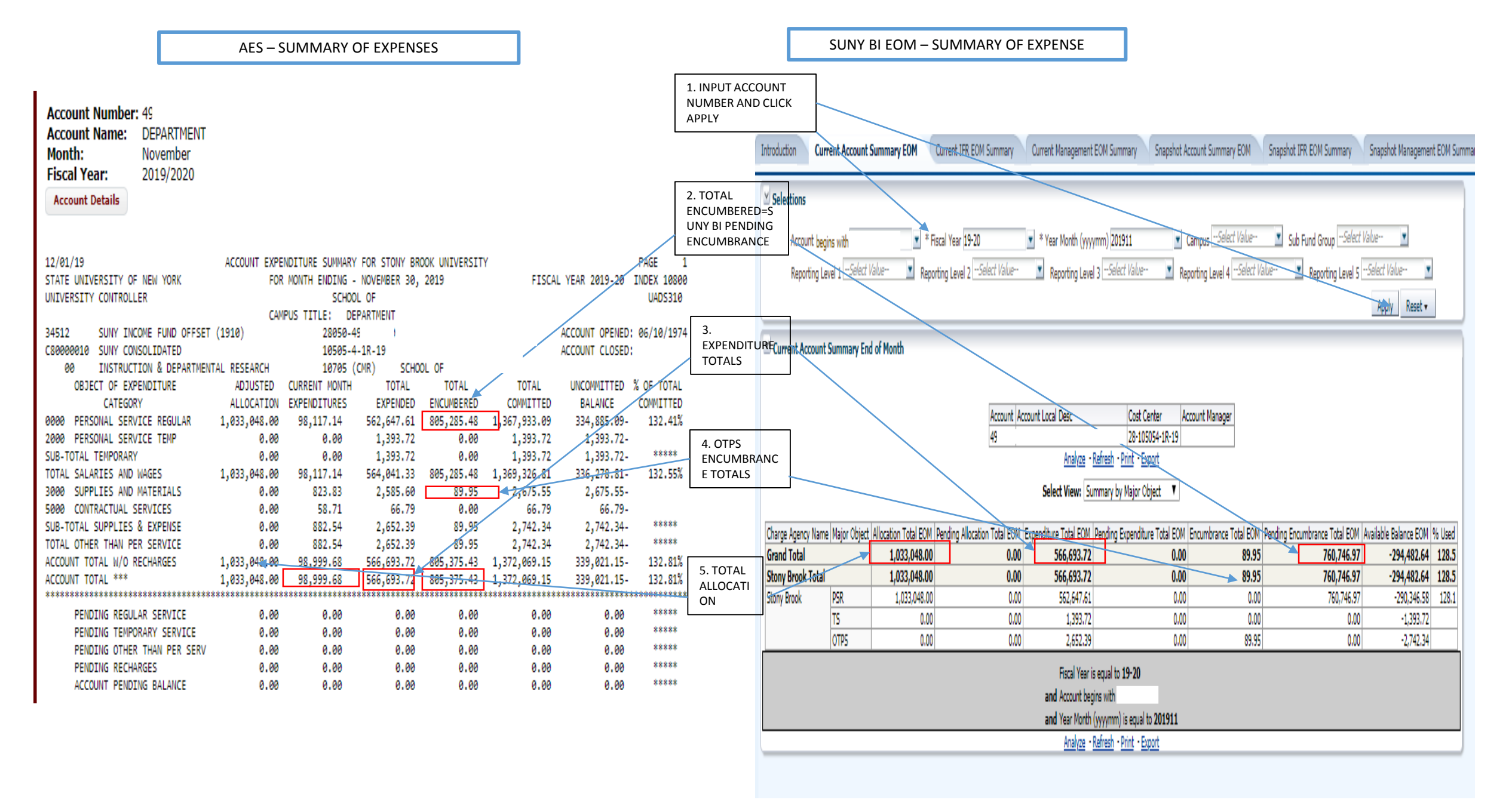

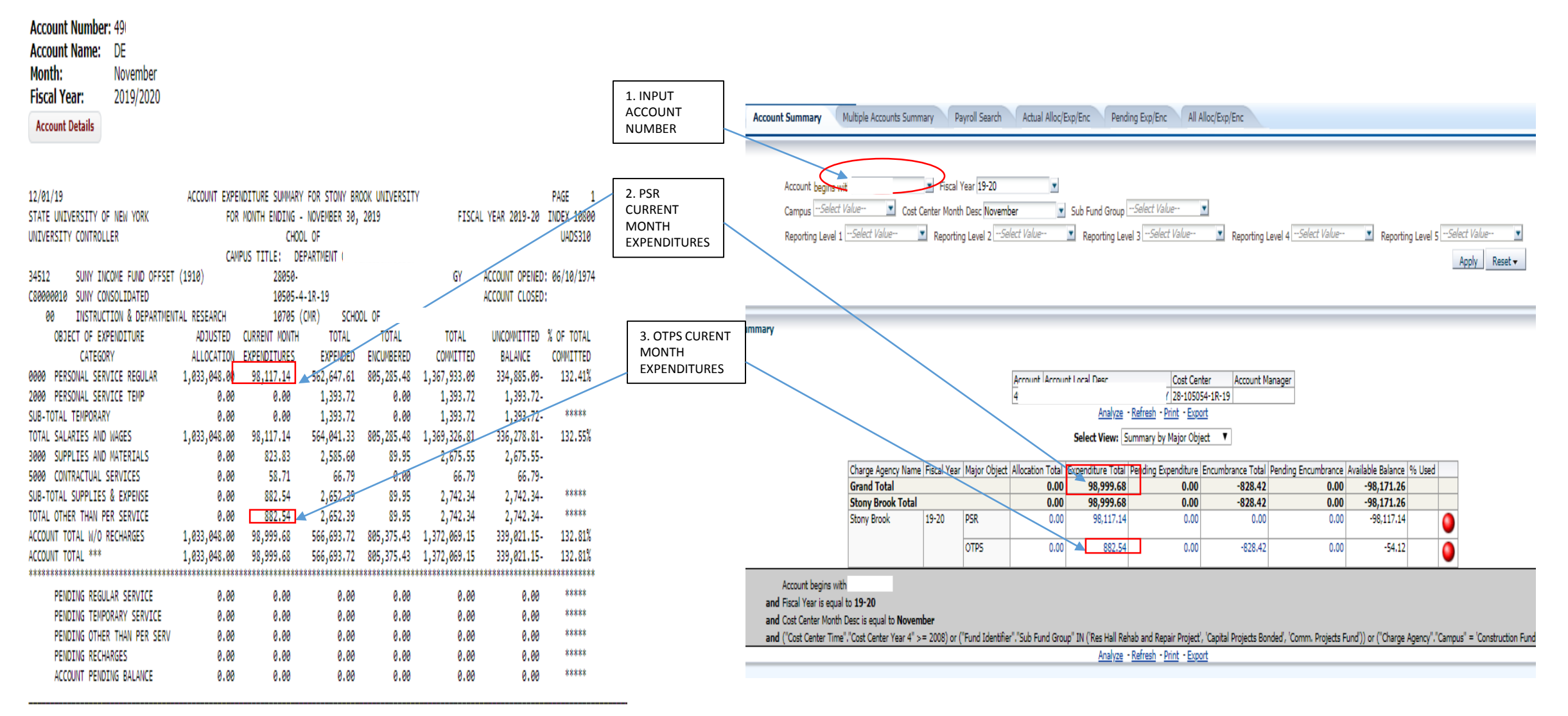

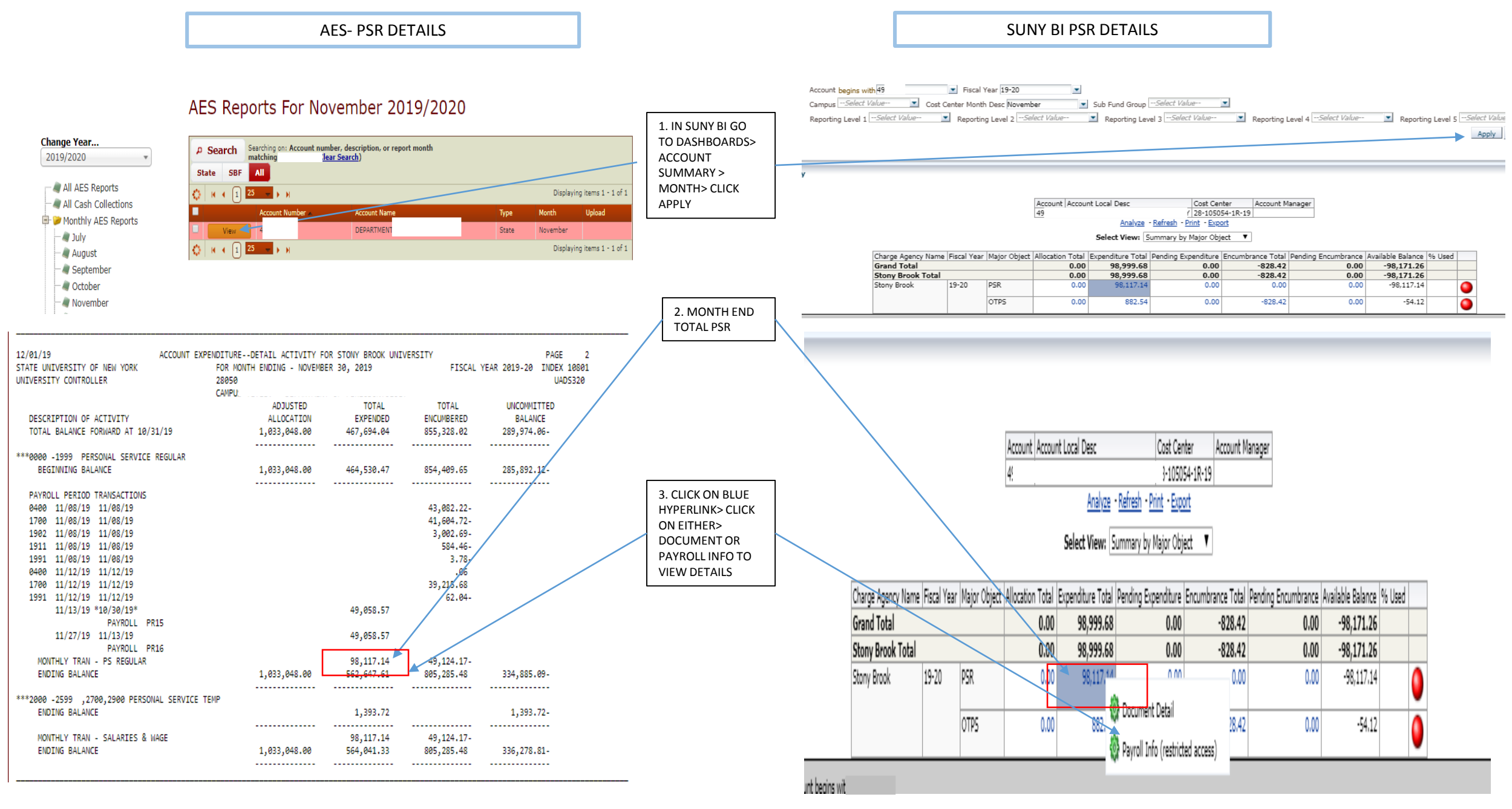

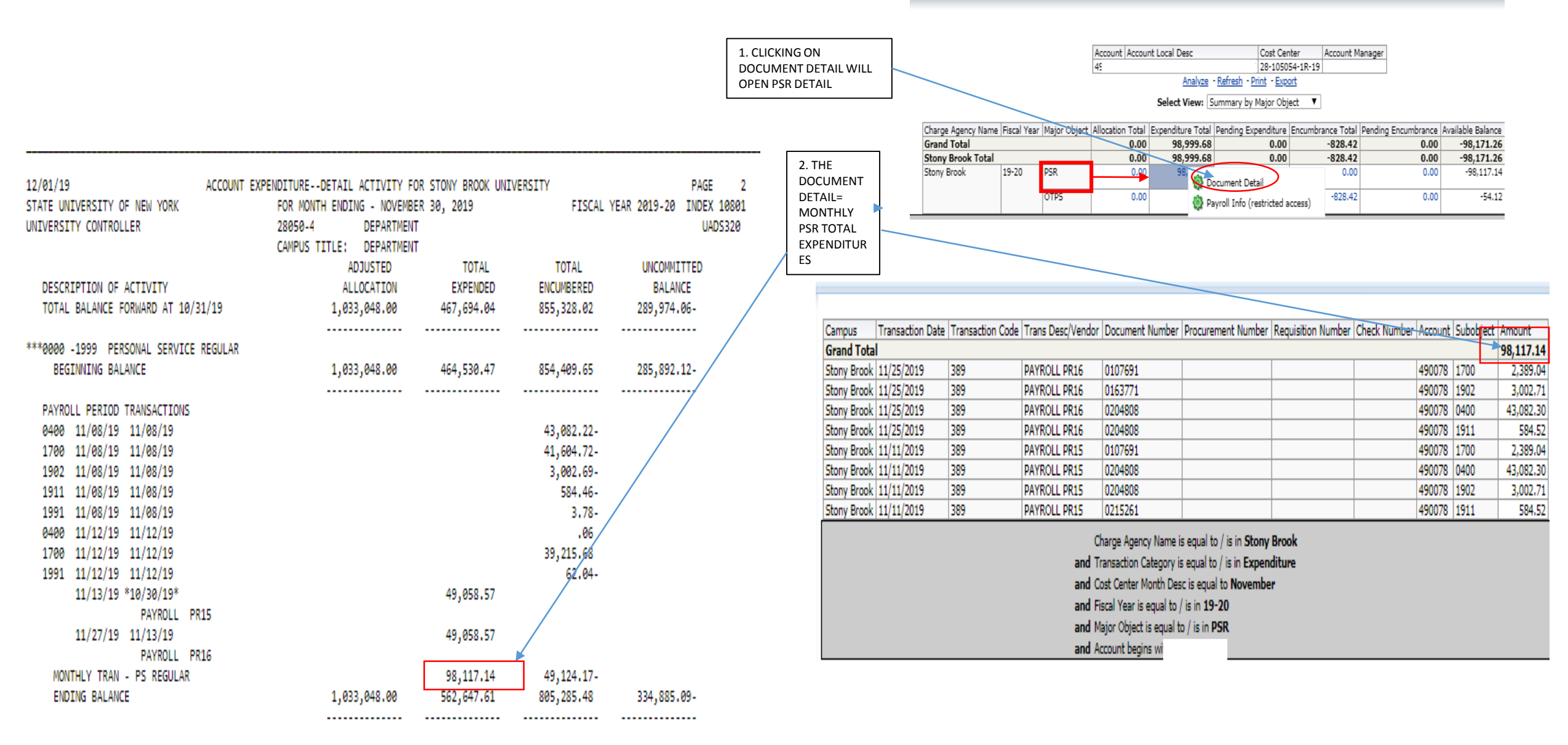

SUNY BI – OTPS MONTHLY DETAIL OF EXPENSE

and Account begins with 4!

|                                                                             |                                       |                                                                         |                                 |                     |                              | 1. CLICK<br>DOCUM<br>DETAIL | CON<br>IENT<br>HERE  |                       |                 |                               |                                                                |                                                                              |                          |                   |                        |            |
|-----------------------------------------------------------------------------|---------------------------------------|-------------------------------------------------------------------------|---------------------------------|---------------------|------------------------------|-----------------------------|----------------------|-----------------------|-----------------|-------------------------------|----------------------------------------------------------------|------------------------------------------------------------------------------|--------------------------|-------------------|------------------------|------------|
| 12/01/19<br>STATE UNIVERSITY OF NEW YORK<br>UNIVERSITY CONTROLLER           | ACCOUNT EXPENDIT<br>FOR<br>280<br>CAM | TUREDETAIL ACTIVITY FO<br>R MONTH ENDING - NOVEMBE<br>350-491<br>IPUS T | R STONY BROOK UNI<br>R 30, 2019 | VERSITY<br>FISCAL Y | PAG<br>EAR 2019-20 INDE<br>L | ie 3<br>IX 10802<br>IADS320 |                      |                       |                 | Account Account L<br>49       | ocal Desc<br><u>Analyze</u> - <u>Refr</u><br>Select View: Summ | Cost Center<br>28-105054-11<br>resh - Print - Export<br>nary by Major Object | Account Manager<br>R-19  |                   |                        |            |
|                                                                             |                                       | ADJUSTED                                                                | TOTAL                           | TOTAL               | UNCOMMITTED                  |                             | Charge Ag            | gency $arDelta  abla$ | Fiscal Year Maj | or Object Allocation Total Ex | penditure Total Pend                                           | ding Expenditure Encu                                                        | umbrance Total Pending   | g Encumbrance A   | vailable Balance % Use | d          |
| DESCRIPTION OF ACTIVITY                                                     |                                       | ALLOCATION                                                              | EXPENDED                        | ENCUMBERED          | BALANCE                      |                             | Grand To<br>Stony Br | otal<br>ook Total     |                 | 0.00                          | 98,999.68                                                      | 0.00                                                                         | -828.42                  | 0.00              | -98,171.26             |            |
| ***3000 -3999 SUPPLIES & MATERIA                                            | ALS                                   |                                                                         |                                 |                     |                              |                             | Stony Bro            | ok                    | 19-20 PSR       | 2 0.00                        | 98,117.14                                                      | 0.00                                                                         | 0.00                     | 0.00              | -98,117.14             |            |
| BEGINNING BALANCE                                                           |                                       |                                                                         | 1,761.77                        | 913.78              | 2,675.55-                    |                             |                      |                       | OTP             | PS 0.00                       | P07 E4                                                         | 0.00                                                                         | -828.42                  | 0.00              | -54.12                 |            |
|                                                                             |                                       |                                                                         | •••••                           |                     |                              |                             | _                    |                       |                 |                               | 🔅 Docun                                                        | nent Detail                                                                  |                          |                   |                        | •          |
| PURCHASE ORDER AND VOUCHER TRA<br>3001 11/12/19 3523125 P<br>W R MASON CO T | ANSACTIONS<br>V<br>INC                |                                                                         |                                 | 47.99-              |                              |                             |                      |                       |                 |                               |                                                                |                                                                              |                          |                   |                        |            |
| 3001 11/12/19 3523125 P                                                     | V                                     |                                                                         |                                 | 98,97-              |                              |                             | Comput               | Transaction           | Data Transactio | n Code Trans Desc/Vendor      |                                                                | Number Drocuremer                                                            | Number Requisition I     | Number Chark N    | imber Account Subabi   | act Amount |
| W B MASON CO I                                                              | INC                                   |                                                                         |                                 |                     |                              |                             | campus               | Transacuon            |                 | In code   mans bescy vendor   |                                                                |                                                                              | it number [Requisition ] | Number   Check Ni | umber (Account (Subob) |            |
| 3001 11/12/19 3523125 P                                                     | V                                     |                                                                         |                                 | 106.51-             |                              | 2 OTPS DETAIL               | Grand Total          |                       |                 |                               |                                                                |                                                                              |                          |                   |                        | 882.54     |
| W B MASON CO I                                                              | INC                                   |                                                                         |                                 |                     |                              | PAGES                       | Stony Brook          | 11/12/2019            | 304A            | W B MASON CO INC              | 1517528                                                        | 3523125                                                                      | 4291293                  | 5481406           | 490078 3001            | 106.51     |
| 3001 11/12/19 3523125 P                                                     | V                                     |                                                                         |                                 | 285.18-             |                              |                             | Stony Brook          | 11/12/2019            | 304A            | W B MASON CO INC              | 1517528                                                        | 3523125                                                                      | 4291291                  | 5481406           | 490078 3001            | 98,97      |
| W B MASON CO I                                                              | INC                                   |                                                                         |                                 | -                   |                              |                             | Chany Brack          | 11/10/0010            | 2044            | W P MACON CO THO              | 1017030                                                        | 2022120                                                                      | 4201201                  | E401400           | 400070 2001            | 700 10     |
| 3001 11/12/19 *10/09/19* 1517                                               | 7528 V                                |                                                                         | 47.99                           | 285.18-             |                              |                             | Stony Brook          | 11/12/2019            | 304A            | W B MADON CO INC              | 151/520                                                        | 3323123                                                                      | 4271273                  | 5401400           | 4300/0 3001            | 200,10     |
| 3523125 P W B MA                                                            | ASON CO INC                           |                                                                         |                                 |                     |                              |                             | Stony Brook          | 11/12/2019            | 304A            | W B MASON CO INC              | 1517528                                                        | 3523125                                                                      | 4291293                  | 5481406           | 490078 3001            | 285.18     |
| 3001 11/12/19 *10/09/19* 1517                                               | 7528 V                                |                                                                         | 98.97                           |                     |                              |                             | Stony Brook          | 11/12/2019            | 304A            | W B MASON CO INC              | 1517528                                                        | 3523125                                                                      | 429129J                  | 5481406           | 490078 3001            | 47.99      |
| 3523125 P W B MA                                                            | ASON CO INC                           |                                                                         |                                 |                     |                              |                             | Stony Brook          | 11/12/2019            | 3044            | W B MASON CO TNC              | 1517528                                                        | 3523125                                                                      | 4791791                  | 5481406           | 490078 5630            | 4.59       |
| 3001 11/12/19 *10/09/19* 1517                                               | 7528 V                                |                                                                         | 106.51                          |                     |                              |                             | Change Drock         | **/07/2010            | 2044            | UNITED DADGEL CED             | VICE INC CON 222                                               | 3363663                                                                      | 16/16//                  | 5102100           | 400070 5000            | 10.12      |
| 3523125 P W B MA                                                            | ASON CO INC                           |                                                                         |                                 |                     |                              |                             | Stony Brook          | 11/0//2019            | 304A            | UNITED PARCEL SER             | VICE INC ESU1773                                               |                                                                              |                          | 54/4464           | 4900/8 5602            | 10,12      |
| 3001 11/12/19 *10/09/19* 1517                                               | 7528 V                                |                                                                         | 285.18                          |                     |                              |                             | Stony Brook          | 11/06/2019            | 3193            | 15-MS-Poster printing         | svcs WR98376                                                   |                                                                              |                          |                   | 490078 5607            | 22.00      |
| 3523125 P W B MA                                                            | ASON CO INC                           |                                                                         |                                 |                     |                              |                             | Stony Brook          | 11/06/2019            | 3193            | 15-MS-Poster printing         | svcs. WR98370                                                  |                                                                              |                          |                   | 490078 5607            | 22.00      |
| 3001 11/12/19 *10/09/19* 1517                                               | 7528 V                                |                                                                         | 285.18                          |                     |                              |                             |                      | 1-1                   |                 |                               |                                                                |                                                                              |                          |                   |                        |            |
| 3523125 P W B MA                                                            | ASON CO INC                           |                                                                         |                                 |                     |                              |                             |                      |                       |                 |                               | Charge Agency Name                                             | e is equal to / is in Sto                                                    | ny Brook                 |                   |                        |            |
| MONTHLY TRAN - SUPPLIES                                                     |                                       |                                                                         | 823.83                          | 823.83-             |                              |                             |                      |                       |                 | har                           | Transaction Catagon                                            | ric anual to / ic in Eve                                                     | anditura                 |                   |                        |            |
| ENDING BALANCE                                                              |                                       |                                                                         | 2,585.60                        | 89.95               | 2,675.55-                    |                             |                      |                       |                 | aliu                          | mansaction category                                            | ris equal to / is in cxp                                                     | enuiture                 |                   |                        |            |
|                                                                             |                                       |                                                                         | •••••                           | •••••               | •••••                        |                             |                      |                       |                 | and                           | Cost Center Month D                                            | lesc is equal to Noven                                                       | iber                     |                   |                        |            |
|                                                                             |                                       |                                                                         |                                 |                     |                              |                             |                      |                       |                 | and                           | Fiscal Year is equal t                                         | o / is in <b>19-20</b>                                                       |                          |                   |                        |            |
|                                                                             |                                       |                                                                         |                                 |                     |                              |                             |                      |                       |                 |                               | Major Object in action                                         |                                                                              |                          |                   |                        |            |
|                                                                             |                                       |                                                                         |                                 |                     |                              |                             |                      |                       |                 | and                           | major object is equa                                           | nu / ISIN OTPS                                                               |                          |                   |                        |            |

AES- VEWING PAYROLL BY PER PERIOD- UNDER DETAILS

| 11/26/19          |         |                | REGULAR PAYE | ROLL SUPPLEMENTA | L LISTING FOR | STONY BROOM | K UNIVER | SITY     |                | PAGE  |
|-------------------|---------|----------------|--------------|------------------|---------------|-------------|----------|----------|----------------|-------|
| S<br>STATE UNIVER | SITY OF | NEW YORK       |              | FOR MONTH ENDI   | NG - NOVEMBER | 30, 2019    |          | FISCA    | L YEAR 2019-20 | INDEX |
| UNIVERSITY C      | ONTROLL | ER             | 117 DG / 20  | 28050-4900000    | DEPARTMENT OF |             |          |          |                |       |
|                   |         |                | 0AF 3420     | CAMPUS TITLE:    | DEPARTMENT    | OF          |          |          |                |       |
| OBJECT OF         | LINE    |                |              |                  | PAY           | PROCESS     |          | GROSS    | ANNUAL         |       |
| EXPENDITURE       | ITEM    | EMPLOYEE-ID    | NAME AND 7   | TITLE            | PER           | DATE        | FTE      | PAID     | SALARY         |       |
| 0400 -0449        | INSTRU  | CTIONAL: GROUP | I            |                  |               |             |          |          |                |       |
| 0400              | 55555   | NXXXXXXXX      | JACKSON, MI  | CHAEL            | 15            | 11/13/19    | .90      | 2,621.49 | 108,784.00     |       |
|                   |         |                | CLIN ASST    | PROF HS          |               |             |          |          |                |       |
| 0400              | 55555   | NXXXXXXXX      | BERRY, HAI   | LE               | 15            | 11/13/19    | .90      | 591.04   | 85,842.00      |       |
|                   |         |                | CLIN ASST    | PROF HS          |               |             |          |          |                |       |
| 0400              | 55555   | NXXXXXXXX      | FROSTY,SNO   | DWMAN            | 15            | 11/13/19    | 1.00     | 2,582.38 | 112,519.00     |       |
|                   |         |                | CLIN ASST    | PROF HS          |               |             |          |          |                |       |
|                   |         |                |              |                  |               |             |          |          |                |       |
|                   |         |                |              |                  |               |             |          |          |                |       |

#### SUNY BI - VIEWING PAYROLL PER PERIOD DETAIL

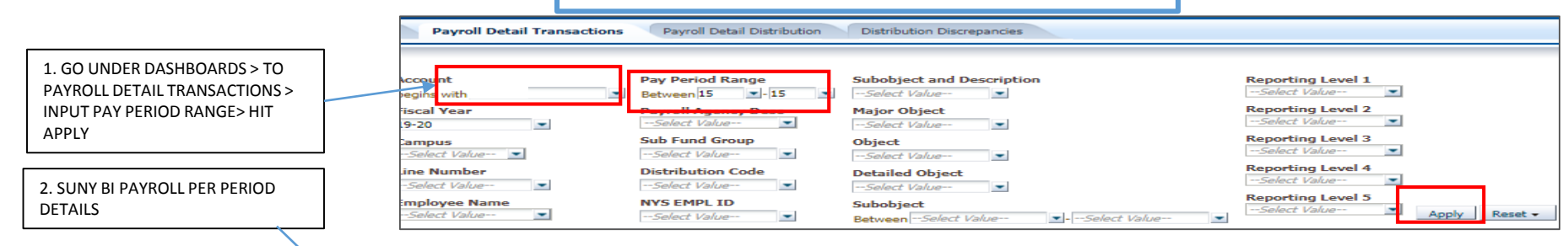

| Check Date  | Pay Period Number | Line # | Employee Name    | NYS EMPL ID | Dist | Payroll | Account | Subobject | Journal | Journal | Justification | Dist | Expended  |
|-------------|-------------------|--------|------------------|-------------|------|---------|---------|-----------|---------|---------|---------------|------|-----------|
|             |                   |        |                  |             | Cd   | Agency  |         |           | Name    | Number  |               | 96   |           |
|             |                   |        |                  |             |      | Desc    |         |           |         |         |               |      |           |
| Grand Total |                   |        |                  |             |      |         |         |           |         |         |               |      | 49,058.57 |
|             |                   | 55555  | JACKSON, MICHAEL | NO          | RGS  | Admin   | 49      | 0400      |         |         |               | 90   | 2,621.49  |
|             |                   | 55555  | BERRY, HALLE     | NO          | RGS  | Admin   | 49      | 0400      |         |         |               | 90   | 591.04    |
|             |                   | 5555   | FROSTY, SNOWMAN  | NO          | ALR  | Admin   | 49      | 1902      |         |         |               | 100  | 382.52    |
|             |                   |        |                  |             | RGS  | Admin   | 49      | 0400      |         |         |               | 100  | 2,582.38  |

|                 | AES – ENCUMBRANCE D                   | ETAIL PAGE        |            |                               |          |                         | SI              | JNY BI –           | ENCUMBRA                                        | NCE DETAI                                          | L PAGE                                      |                           |        |                                         |
|-----------------|---------------------------------------|-------------------|------------|-------------------------------|----------|-------------------------|-----------------|--------------------|-------------------------------------------------|----------------------------------------------------|---------------------------------------------|---------------------------|--------|-----------------------------------------|
|                 |                                       |                   |            |                               | 2        |                         |                 |                    | DIRECTIONS<br>TO PAYROLL<br>REPORT –FO<br>BELOW | ON HOW TO<br>DASHBOARE                             | GET<br>D                                    | 1.                        |        |                                         |
| 12/01/19        | FILLED/VACANT FOR STONY BROOK UNIV    | /ERSITY           | PAGE 10    |                               | Payrol   | n Payroll Transaction S | ummary Payroll  | etail Transactions | Payroll Detail Distribu                         | tion Distribution Disc                             | Home Catalog Fav                            | orites 🗸 🛛 Dashboards 🗸   | New    | <ul> <li>Signed In As LCWILL</li> </ul> |
| STATE UNIVERSIT | TY OF NEW YORK FOR MONTH ENDING - NO  | VEMBER 30, 2019   | FISCAL YEA | R 2019- <u>20 INDEX</u> 10809 | Selecti  | ions                    |                 |                    |                                                 |                                                    |                                             |                           |        |                                         |
| UNIVERSITY CON  | NTROLLER 28050-49XXXX-XX DEPARTMEN    | NT                | UAFV4851   | 1                             |          |                         | 3. begins with  | $\supset$          | Campus<br>-Select Value Sub Fund Group          | Employee Nam     (All Column Value     NYS EMPL TD | e Major Object<br>es)  -Select Value Object | V                         |        |                                         |
|                 | CAMPUS TITLE: DEPARTMENT              |                   |            |                               |          |                         | 19-20           | •                  | Select Value                                    | (All Column Value)                                 | es)  Detailed Object                        | *                         |        |                                         |
| LINE NAME       | ACT ORIGAPPT CONSEC CAMP APPT PT. PER | CENT ANNUAL SALAR | ( TOTAL    | TOTAL                         |          |                         |                 |                    |                                                 |                                                    | Select Value                                | Apply Rese                | ),     |                                         |
| EMPID CD        | SEX SUNY APPT DATE DATE DIST. FTE     | DIST. SALARY EXPE | IDED ENC   | JMBRANCE                      |          |                         |                 |                    |                                                 |                                                    | r.                                          | INCORRECT F<br>WORKING OF | TE SUN | NY                                      |
| PERSONAL SERVI  | ICE REGULAR (FILLED)                  |                   |            |                               |          |                         |                 |                    |                                                 |                                                    |                                             | SOLUTION TO               | ) FIX  |                                         |
| 55555 JACKSON,  | , MICHAEL .70                         | 76,148.80 30,619  | .33 40,40  | 9.82                          | ina# Fm  | -<br>Inlovee Name       | -<br>NVS EMPLID | -                  | Payroll                                         | Encumbered                                         | -<br>Committed                              | <br>Rdet Salary           | FTF    | -<br>Total                              |
| NXXXXXXXX       | A M 05/21/03 05/21/03 05/21/03 .90    | 68,533.92         |            |                               |          | proyee name             |                 | Account            | Transaction                                     | chcombered                                         | Amount                                      | bugt. selery              |        | Transaction                             |
| SPLIT WITH      | DEPARIMENT .96                        |                   |            |                               |          |                         |                 |                    | Amount                                          |                                                    |                                             |                           |        | Amount                                  |
| 55555 BERRY, HA | ALLE .20                              | 17,168.40 6,903   | .48 9,110  | .66                           |          |                         |                 |                    |                                                 |                                                    |                                             |                           | *      |                                         |
| SPLIT WITH      | DEPARTMENT . 96                       | 15,451.50         |            | 55                            | 5555 JAC | CKSON, MICHAEL          | NXXXXXXX        | 49XXXX             | 30,619.33                                       | 40,409.93                                          | 71,029.26                                   | 68,534.10                 | 0.63   | 30,619.33                               |
| 55555 FDARTY R  | SNOWMAN 50                            | 67 511 40 83 866  | 13 45 702  | 10                            | 5555 BEF | RRY, HALLE              | NXXXXXXX        | 49XXXX             | 6,903.48                                        | 9,110.51                                           | 16,013.99                                   | 15,451.20                 | 0.18   | <mark>6,903.4</mark> 8                  |
| NXXXXXX A F     | · 08/20/10 08/20/09 08/20/10 1.00     | 67,511.40         | JJ 45,705  | 55                            | 5555 FRC | OSTY, SNOWMAN           | NXXXXXXX        | 49XXXX             | 33,866.03                                       | 45,703.10                                          | 83,500.07                                   | 67,511.00                 | 0.60   | 33,866.03                               |
|                 |                                       |                   |            |                               |          |                         | 1               |                    |                                                 |                                                    |                                             |                           |        |                                         |

### SUNY BI- ANOTHER WAY TO VEIW ENCUMBRANCE DETAILS

|    | Business Interpreter Business Interpreter | elligence                                                                     |             | Search All   | ~            |               | → Advance         |
|----|-------------------------------------------|-------------------------------------------------------------------------------|-------------|--------------|--------------|---------------|-------------------|
| 2  | Y                                         | Home                                                                          | Catalog     | Favoriter 🗸  | Dashboards 👻 | New 🗸         | Signed In As LC   |
| ۷. | Account Summary                           | Multiple Accounts Summary Payroll Search Actual Alloc/Exp/Enc Pending Exp/Enc | All Alloc/E | xp/Enc       |              |               |                   |
|    |                                           |                                                                               |             |              |              |               |                   |
|    | 3 ount begins with                        | Fiscal Year 19-20                                                             |             |              |              |               |                   |
|    | mpusSelect Value                          | Cost Center Month DescSelect Value Sub Fund Group                             |             |              |              |               |                   |
|    | porting Level 1Select V                   | alue 🗵 Reporting Level 2Select Value 🗵 Reporting Level 3Select Value 💌        | Reporting   | Level 4Selec | t Value 💌    | Reporting Lev | vel 5Select Value |
|    |                                           |                                                                               |             |              |              | Л             | Apply             |
|    |                                           |                                                                               |             |              |              | 4.            |                   |

|                    |                                    |              |                 |                      |                     |          |            |                          |        |                   |        | 1 |
|--------------------|------------------------------------|--------------|-----------------|----------------------|---------------------|----------|------------|--------------------------|--------|-------------------|--------|---|
|                    |                                    |              | SUN             | IY BI- AFTER APPLY T | HIS REPORT WILL APP | EAR      |            |                          |        |                   |        |   |
|                    |                                    |              |                 |                      |                     |          |            |                          |        |                   |        |   |
|                    |                                    |              | Account Acco    | unt Local Desc       | Cost Cer            | nter     | Account M  | lanager                  |        |                   |        |   |
|                    |                                    |              | 4 DEP/          | ARTMENT              | 8-1050              | 54-1R-19 |            |                          |        |                   |        |   |
|                    | Analyze - Refresh - Print - Export |              |                 |                      |                     |          |            |                          |        |                   |        |   |
|                    |                                    |              |                 | Select View:         | ummary by Major Obj | ect 🗸    |            | 5. CLICK ON<br>HYPERLINK | I BLUE |                   |        |   |
| Charge Agency Name | Fiscal Year                        | Major Object | Allocation Tota | al Expenditure Total | Pending Expenditure | Encumbra | ince Total | Pending Encum            | brance | Available Balance | % Used |   |
| Grand Total        |                                    |              | 1,033,048.0     | 0 566,693.72         | 0.00                |          | 89.95      | 760,7                    | 46.97  | -294,482.64       | 128.51 |   |
| Stony Brook Total  |                                    |              | 1,033,048.0     | 0 566,693.72         | 0.00                |          | 89.95      | 760,                     | 46.97  | -294,482.64       | 128.51 |   |
| Stony Brook        | 19-20                              | PSR          | 1,033,048.0     | 0 562,647.61         | 0.00                |          | 0.00       | 760,                     | 746.97 | -290,346.58       | 128.11 | 0 |
|                    | TS                                 |              |                 | 0 1,393.72           | 0.00                |          | 0.00       |                          | 0.00   | -1,393.72         |        | 0 |
|                    | OTPS                               |              |                 | 0 2,652.39           | 0.00                |          | 89.95      |                          | 0.00   | -2,742.34         |        | 0 |

SUNY BI- VIEWING ENCUMBRANCES UNDER THE ACCOUNT SUMMARY REPORT DASHBOARD

## 1. SUNY BI – SUMMARY ENCUMBRANCE

|                   |                |              | Account       Account       Local       Desc       Cost       Center       Account       Manager         DEPARTMENT       28-105054-1R-19       Analyze       - Refresh       Print       - Export         Select View:       Summary by Major Object       ▼ |                   |                     |             |         |                   |            | KON THE<br>MENT DETAIL<br>': |        |     |
|-------------------|----------------|--------------|----------------------------------------------------------------------------------------------------|-------------------|---------------------|-------------|---------|-------------------|------------|------------------------------|--------|-----|
| Charge Agency Nan | ne Fiscal Year | Major Object | Allocation Total                                                                                                    | Expenditure Total | Pending Expenditure | Encumbrance | e Total | Pending Encumbran | <b>c</b> e | Available Balance            | % Used | i 📃 |
| Grand Total       |                |              | 1,033,048.00                                                                                                    | 566,693.72        | 0.00                |             | 89.95   | 760,746.          | 97         | -294,482.64                  | 128.51 | L   |
| Stony Brook Tota  |                |              | 1,033,048.00                                                                                                    | 566,693.72        | 0.00                |             | 89.95   | 760,746.          | 97         | -294,482.64                  | 128.51 | L   |
| Stony Brook       | 19-20          | PSR          | 1,033,048.00                                                                                                    | 562,647.61        | 0.00                |             | 0.00    | 760,741           |            | Descent Detail               | 128.11 |     |
|                   |                | TS           | 0.00                                                                                                    | 1,393.72          | 0.00                |             | 0.00    |                   | e de la    | Document Detail              |        |     |
|                   |                | OTPS         | 0.00                                                                                                    | 2,652.39          | 0.00                |             | 89.95   | 0.                | 00         | -2,742.34                    |        | 0   |

# 2. SUNY BI – ENCUMBRANCE DETAIL

| PND Transaction Date | PND        | PND Trans Desc/Vendor | PND         | Account | Subobject | PND      | PND         | Pending     |
|----------------------|------------|-----------------------|-------------|---------|-----------|----------|-------------|-------------|
|                      | Transactio |                       | Transaction |         |           | Document | Procurement | Encumbrance |
|                      | n Code 3   |                       | Type Desc   |         |           | Number   | Number      |             |
| Grand Total          |            |                       |             |         |           |          |             | 760,746.9   |
| 12/05/2019           | 979        | FROSTY, SNOWMAN       | Also Recvs  | 49XXXX  | 1902      | Also Re  | 32429       | 9,827.4     |
| 12/05/2019           | 979        | FROSTY, SNOWMAN       | Reg Salary  | 49XXXX  | 0400      | Reg Sal  | 32429       | 39,806.6    |
| 12/05/2019           | 979        | FROSTY, SNOWMAN       | UUP Pt Pay  | 49XXXX  | 1991      | UUP Pt   | 32429       | 294.8       |
| 12/05/2019           | 979        | JACKSON, MICHAEL      | RegSalary   | 49XXXX  | 0400      | Reg Sal  | 30032       | 40,409.9    |
| 12/05/2019           | 979        | BERRY, HALLE          | RegSalary   | 49XXXX  | 0400      | RegSal   | 30126       | 9,110.9     |

|              | AES- TEMP SERVICE SUMMARY/DETAILS |             |                    |                          |                      |                |        |                  |                                                               |                        | SUNY BI –      | TEMP SERV           | CES SUMMAR                     | Y/DETA                           | ١L           |                 |                                                          |                                           |                                                  |
|--------------|-----------------------------------|-------------|--------------------|--------------------------|----------------------|----------------|--------|------------------|---------------------------------------------------------------|------------------------|----------------|---------------------|--------------------------------|----------------------------------|--------------|-----------------|----------------------------------------------------------|-------------------------------------------|--------------------------------------------------|
|              |                                   | ΛL3-        |                    |                          |                      | ]              |        |                  |                                                               |                        |                | S                   | Analyze<br>elect View: Summary | • <u>Refresh</u><br>r by Major C | )bject 🔻     | ,               | PLEASE NO<br>TO GO TO<br>ACCOUNT<br>ON DOCU<br>PAYROLL I | DTE- YC<br>DASHB<br>SUMM<br>MENT [<br>NFO | U WILL NEED<br>OARD><br>ARY > CLICK<br>DETAIL OR |
| 11/26/19     |                                   | Τ           | EMPORARY SERVICE : | SUPPLEMENTAL LI          | STING FOR STO        | NY BROOK UNIVE | ERSITY |                  | Charge                                                        | Agency I△▽ Fiscal Year | Major Object A | llocation Total Exp | enditure Total Pending         | g Expenditu                      | re Encumbran | ice Total Pendi | ng Encumbrance /                                         | Available B                               | alance % Used                                    |
| PAGE 3       |                                   |             |                    |                          |                      |                |        |                  | Grand                                                         | Total                  |                | 0.00                | 1,904.76                       | 0.0                              | 00           | 0.00            | 0.00                                                     | -1,9                                      | 04.76                                            |
| STATE UNIVER | SITY OF 1                         | NEW YORK    | FOR 1              | MONTH ENDING - 1         | NOVEMBER 30,         | 2019           | FISC   | CAL YEAR 2019-20 | Stony Stony                                                   | Brook Total            | TS             | 0.00                | 1,904.76                       | 0.0                              | )0           | 0.00            | 0.00                                                     | -1,9                                      | 04.76                                            |
| INDEX 24304  |                                   |             |                    |                          |                      |                |        |                  | 2011                                                          | 15 20                  | 15             |                     | 📃 🔞 Docume                     | nt Detail                        |              |                 | 0.00                                                     | 1                                         |                                                  |
| UNIVERSITY C | ONTROLLEN                         | R           | 2805               | 0-960000-00 GRA          | D.PROG-SUM.&W        | INTER          |        |                  | nt begins with <b>96000</b><br>Versils equal to <b>19-</b> 00 | 5                      |                |                     | 🔅 Payroll I                    | info (restrict                   | ted access)  |                 |                                                          |                                           |                                                  |
| 0853420      |                                   |             | ומאניי             | IIS TITLE. CDA           | D DDOC-SIM SM        | TMTED          |        |                  |                                                               |                        |                |                     |                                |                                  |              |                 |                                                          |                                           |                                                  |
| OB TROT OF   | LINE                              |             | UATE               | US IIIDE. GRA<br>KD      | V DDAAFROG           | TOTAL          | CALADY | DAV              |                                                               |                        |                |                     | _                              |                                  |              |                 |                                                          |                                           |                                                  |
| FYDENDITIDE  | TTEM                              | FMDLOVFF-TD | NEME               |                          |                      | CDUES          | DATE   | RIGIC            | Check Date                                                    | Pay Period Numb        | ber Line#      | Employee            | NYS EMPL ID                    | Dist                             | Payroll      | Account         | Subobject                                                | Dist                                      | Expended                                         |
| 2400 -2400   | INCTRICT                          | TONNI       | WHITE              | FL.                      | N DRIE               | GRODD          | MIL    | DR010            |                                                               |                        |                | Name                |                                | Cd                               | Agency       |                 |                                                          | %                                         |                                                  |
| 2400 -2433   | INSIKUC.                          | TIONAL      | TON CUMPANN P      | 10                       | 11/10/10             | 176 10         | 176    | DTW              | Consid Total                                                  |                        |                |                     |                                |                                  | Desc         |                 |                                                          |                                           | 1 004 76                                         |
| 2400         | 22222                             | NAAAAAAAA   | OUI, STRANDUN L    | 10 IC                    | 11/13/15             | 4/0.15         | 470    | DIN              |                                                               | K                      |                | 1.01                |                                |                                  |              |                 | <b>A</b> 100                                             |                                           | 1,904.76                                         |
| 2400         | 55555                             | NAXAAAAAA   | SMITH, JENNIFER I  | 2400 - 2400              | 11/13/19<br>CIDTOTAL | 4/6.19         | 4/6    | BIN              | 11/27/2019                                                    | 16                     |                | JOY,<br>SHANNON     | N01628015                      | RGS                              | Admin        | 960000          | 2400                                                     | 100                                       | 476.19                                           |
|              |                                   |             |                    | 2400 -2433<br>DAM DEDIOD | CURTOTAL             | 352.38         |        |                  |                                                               |                        |                | SMITH,              | N02124948                      | RGS                              | Admin        | 960000          | 2400                                                     | 100                                       | 476.19                                           |
| 0400 0400    | THOTOLOG                          | TOWN        |                    | PAY PERIOD               | SUBIUIRL             | 552.38         |        |                  |                                                               |                        |                | JENNIFER            |                                |                                  |              |                 |                                                          |                                           |                                                  |
| 2400 -2499   | INSIRUC.                          | TIONAL      |                    |                          |                      |                |        |                  | 11/13/2019                                                    | 15                     |                | JOY,                | N01628015                      | RGS                              | Admin        | 960000          | 2400                                                     | 100                                       | 476.19                                           |
| 2400         | 55555                             | NXXXXXXX    | JOY, SHANNON E     | 16                       | 11/27/19             | 476.19         | 476    | BIW              | _                                                             |                        |                | SHANNON             | N02124949                      | PCS                              | Admin        | 960000          | 2400                                                     | 100                                       | 476 10                                           |
| 2400         | 55555                             | NXXXXXXX    | SMIHT, JENNIFER M  | 16                       | 11/27/19             | 476.19         | 476    | BIW              |                                                               |                        |                | JENNIFER            | NU2124546                      | NGS                              | Admin        | 360000          | 2400                                                     | 100                                       | 4/0.15                                           |
|              |                                   |             |                    | 2400 -2499               | SUBTOTAL             | 952.38         |        |                  |                                                               |                        | 1              |                     |                                |                                  | 1            |                 |                                                          |                                           |                                                  |
|              |                                   |             |                    | PAY PERIOD               | SUBTOTAL             | 952.38         |        |                  |                                                               | Account begins         |                |                     |                                |                                  |              |                 |                                                          |                                           |                                                  |
|              |                                   |             |                    | TEMPORARY SERV           | ICE TOTAL            | 1,904.76       |        |                  |                                                               | with 960000            |                |                     |                                |                                  |              |                 |                                                          |                                           |                                                  |
|              |                                   |             |                    |                          |                      |                |        |                  | and                                                           | Fiscal Year is equ     | ual            |                     |                                |                                  |              |                 |                                                          |                                           |                                                  |

Pay Period Number

and

- 1

|                                             |                                         |                            |                      |           |                                     |                                                                                   |                                        |                   |                |                    |                                      |          | Introduction Transactions                                                                                                    | Pending Transac            | IN DA                                        | SUNY BI GO TO<br>SHBOARD> TRANS<br>QUIRY | CATION                                                                                                    |                            |                                                                                                    |                                                                                                    |                                                                                                    |
|---------------------------------------------|-----------------------------------------|----------------------------|----------------------|-----------|-------------------------------------|-----------------------------------------------------------------------------------|----------------------------------------|-------------------|----------------|--------------------|--------------------------------------|----------|----------------------------------------------------------------------------------------------------|----------------------------|----------------------------------------------|------------------------------------------|----------------------------------------------------------------------------------------------------|----------------------------|----------------------------------------------------------------------------------------------------|----------------------------------------------------------------------------------------------------|----------------------------------------------------------------------------------------------------|
| 12/01/19<br>STATE UN<br>UNIVERSI<br>SECTION | )<br>IIVERSITY<br>ITY CONTR<br>2: VOUCH | OF NEI<br>Oller<br>Er dise | n york<br>Bursement: | s thru of | CASH C<br>FC<br>28<br>C/<br>FICE OF | DISBURSEMENTS FOR<br>OR MONTH ENDING -<br>8050-4!<br>AMPUS '<br>THE STATE COMPTRO | STONY BROOK U<br>NOVEMBER 30,<br>DLLER | NIVERSITY<br>2019 |                | FISCAL YEAR 2019-  | PAGE 14<br>20 INDEX 10813<br>UACD615 | 1.<br>2. | ✓ Selections     1.     Campus     -Select Value-     •     begins with 00000     Cost Center     -Select Value-     Fiscal Vear     19-20     ■     Month     November     Transaction Date     Between     (y) | Input<br>count #           | Document Number 3<br>begins withSelect Value | Transaction Category<br>Disbursement     | Sub Fund Group<br>-Select Value-<br>Expenditure Fund Cor<br>-Select Value-<br>Subobject Range<br>Between-Select Value-<br>-Select Value-<br>Major Object<br>-Select Value-<br>Object<br>-Select Value-<br>Detaile Object<br>-Select Value-<br>Detaile Object | le<br>                     | Revenue Sub F<br>Select Value<br>Revenue Class<br>Select Value<br>Batch Number<br>Select Value<br>Allocation Type<br>Select Value<br>Journal Create<br>Select Value | Ind Reporting<br>Sector Va<br>Sector Va<br>Sector | Level 1<br>she- ▼<br>1 Level 2<br>she- ▼<br>1 Level 3<br>abe- ▼<br>3 Level 3<br>abe- ▼<br>9 Level 4<br>abe- ▼<br>9 Level 5<br>Sabe- ▼ |
| VOUCHER                                     | VOUCHER                                 | SUB                        | CHECK                | CHECK     | PO                                  |                                                                                   | INVOICE                                | LIABILIT          | Y<br>DAVES NUE |                    | VOUCHER                              |          | Ľġ                                                                                                    |                            | <u>к</u>                                     | SFS Document Number                      | "Select value"                                                                                                    | 1                          |                                                                                                    | 4. <mark>(</mark>                                                                                                    | Apply                                                                                                    |
| NUMBER                                      | UAIE                                    | ORT                        | NUMBER               | UAIE      | NUMBEK                              | 887EC0738                                                                         | DAIE<br>10/19/19                       | UAIE              | MAYEE NAME     | EL CERVICE INC     | PAYMENT AMOUNT                       |          |                                                                                                    |                            |                                              |                                          |                                                                                                    | <u>SFS</u>                 | <u>Document</u>                                                                                                    |                                                                                                    |                                                                                                    |
| 1517528                                     | 11/13/19                                | 3001                       | דטדד/דנ              |           | 3523129                             | 5                                                                                 |                                        | 10/09/19          | ********       | ***************    | * 106.51                             |          | Transaction Date                                                                                                    | <u>Documen</u><br>t Number | Trans Desc/Vendor                            | Check Date                               | Check Number                                                                                                    | <u>Documen</u><br>t Number | <u>Number(n</u><br>o link)                                                                                                    | <u>Subobjec</u> ]<br>t                                                                                                    | <u>Fransaction</u><br>Amount                                                                                                    |
|                                             |                                         | 3001                       |                      |           | 3523129                             | S                                                                                 |                                        | 10/09/19          | *******        | ****************** | * 98.97                              |          | 11/8/2019 0:00                                                                                                    | ES01773                    | UNITED PARCEL SERVICE                        | INC 11/13/2019 0:00                      | 5474464                                                                                                    | ES01773                    | ES01773                                                                                                    | 5602                                                                                                    | 10.12                                                                                                    |
|                                             |                                         | 3001                       |                      |           | 3523129                             | S                                                                                 |                                        | 10/09/19          | ********       | *****************  | * 285.18                             |          | 11/13/2019 0:00                                                                                                    | 1517528                    | W B MASON CO INC                             | 11/15/2019 0:00                          | 5481406                                                                                                    | ES08110                    | 1517528                                                                                                    | 3001                                                                                                    | 106.51                                                                                                    |
|                                             |                                         | 3001                       |                      |           | 3523129                             | 5                                                                                 |                                        | 10/09/19          | ********       | ***************    | * 285.18                             |          | 11/13/2019 0:00                                                                                                    | 1517528                    | W B MASON CO INC                             | 11/15/2019 0:00                          | 5481406                                                                                                    | ES08110                    | 1517528                                                                                                    | 3001                                                                                                    | 98.97                                                                                                    |
|                                             |                                         | 3001                       |                      |           | 3523129                             | 5                                                                                 |                                        | 10/09/19          | ********       | *****************  | * 47.99                              |          | 11/13/2019 0:00                                                                                                    | 1517528                    | W B MASON CO INC                             | 11/15/2019 0:00                          | 5481406                                                                                                    | ES08110                    | 1517528                                                                                                    | 3001                                                                                                    | 285.18                                                                                                    |
|                                             |                                         | 5630                       |                      |           | 3523129                             | 5                                                                                 |                                        | 10/09/19          | *******        | *****************  | * 4.59                               |          | 11/13/2019 0:00                                                                                                    | 1517528                    | W B MASON CO INC                             | 11/15/2019 0:00                          | 5481406                                                                                                    | ES08110                    | 1517528                                                                                                    | 3001                                                                                                    | 285.18                                                                                                    |
|                                             |                                         |                            |                      |           |                                     |                                                                                   |                                        |                   |                |                    |                                      |          | 11/13/2019 0:00                                                                                                    | 1517528                    | W B MASON CO INC                             | 11/15/2019 0:00                          | 5481406                                                                                                    | ES08110                    | 1517528                                                                                                    | 3001                                                                                                    | 47.99                                                                                                    |
|                                             |                                         |                            |                      |           |                                     |                                                                                   |                                        |                   |                | SUBTOTA            | 838.54                               |          | 11/13/2019 0:00                                                                                                    | 1517528                    | W B MASON CO INC                             | 11/15/2019 0:00                          | 5481406                                                                                                    | ES08110                    | 1517528                                                                                                    | 5630                                                                                                    | 4.59                                                                                                    |

838.54

# SUNY BI- EOM DASHBOARD DIRECTIONS

|                                                                                                    | 1                                                                                                    |                                                                                                    |                                                                               |  |  |  |  |  |  |  |  |
|----------------------------------------------------------------------------------------------------|----------------------------------------------------------------------------------------------------|----------------------------------------------------------------------------------------------------|-------------------------------------------------------------------------------|--|--|--|--|--|--|--|--|
| 3.                                                                                                    | 1.                                                                                                    |                                                                                                    |                                                                               |  |  |  |  |  |  |  |  |
|                                                                                                    |                                                                                                    |                                                                                                    |                                                                               |  |  |  |  |  |  |  |  |
| Taken the Connect Account Support EDM Connect IED EDM Support                                                                                                    | Searchet Management EOM Summary                                                                                                    | And Martin at Marth - Tatad at Kan                                                                                                    |                                                                               |  |  |  |  |  |  |  |  |
| Carteix Hanagement Con Jammary Son Janess K Con Jammary Carteix Hanagement Con Jammary Jinepark Account Jammary Con                                                                                                    | Shapshot Management COM Summary                                                                                                    | My Deshboard                                                                                                    |                                                                               |  |  |  |  |  |  |  |  |
| Send of Month                                                                                                    | Go to Dashboards                                                                                                    | Academic Programs                                                                                                    |                                                                               |  |  |  |  |  |  |  |  |
| End of Month Dashboard Page                                                                                                    |                                                                                                    | Academic Programs                                                                                                    |                                                                               |  |  |  |  |  |  |  |  |
| Click on a tab above or link below to select a dashboard page                                                                                                    |                                                                                                    | Planning Tools                                                                                                    |                                                                               |  |  |  |  |  |  |  |  |
| 'Snaphot' refers to the reporting levels at the time of the YearMonth that is queried                                                                                                    |                                                                                                    | Study Abroad Programs                                                                                                    |                                                                               |  |  |  |  |  |  |  |  |
| Current Account Summary FOM - This page allows the user to view Fiscal Year to Month End Account Summary information by YearMonth (wowmm). Account and Fiscal Year with                                                                                                    | th a Ourrent view for reporting levels. First                                                                                                    | Basic Student Charges                                                                                                    | ections :                                                                     |  |  |  |  |  |  |  |  |
| by Account Number, Campus, Yearmonth(yyymm), Fiscal Year, Sub Fund Group and Current Reporting Levels.                                                                                                    | and content view for reporting levels. Fisc                                                                                                    | 🛅 Basic Student Charges                                                                                                    |                                                                               |  |  |  |  |  |  |  |  |
|                                                                                                    |                                                                                                    | Cohort Tracking                                                                                                    |                                                                               |  |  |  |  |  |  |  |  |
| Et al. Current IFR EOM Summary - This page allows the user to view Fiscal Year-to-Month-End IFR Summary information, including Pending information by YearMonth(yyyymm), Account                                                                                                    | int and Fiscal Year with a Current view for                                                                                                    | Graduation Rates                                                                                                    | e requir                                                                      |  |  |  |  |  |  |  |  |
| Selections are provided by Yearmonth(yyymm), Fiscal Year, Sub Fund Group, Account Number, IFR Restricted Flag and Current Reporting Levels.                                                                                                    |                                                                                                    | Retention                                                                                                    |                                                                               |  |  |  |  |  |  |  |  |
|                                                                                                    |                                                                                                    | Retention - Customized                                                                                                    |                                                                               |  |  |  |  |  |  |  |  |
| Current Management EOM Summary - This page allows the user to view Fiscal Year-to-Month-End Management Summary information by YearMonth(yyyymm), Account and Fiscal                                                                                                    | al Year with a Current view for reporting                                                                                                    | Course                                                                                                    | fields. S                                                                     |  |  |  |  |  |  |  |  |
| are provided by Yearmonth(yyyymm), Fiscal Year, Sub Fund Group, Object levels, Account Number and Current Reporting Levels.                                                                                                    |                                                                                                    | General Education                                                                                                    |                                                                               |  |  |  |  |  |  |  |  |
|                                                                                                    |                                                                                                    | 🗹 Degree                                                                                                    |                                                                               |  |  |  |  |  |  |  |  |
| Snapshot Account Summary EOM - This page allows the user to view Fiscal Year-to-Month-End Account Summary Information by YearMonth(yyyymm), Account and Fiscal Year to<br>arranged by Account Summary Englisher, Canada Stranget Vastment Kanada Stranget Stranget Strange | with a Snapshot view for reporting levels.                                                                                                    | 🛅 Degree                                                                                                    | Selectio                                                                      |  |  |  |  |  |  |  |  |
| provided by Account Number, Campus, Shapshot rearmonding yyyining, Fiscar rear, Sub Fund Group and Shapshot Reporting Levels.                                                                                                    |                                                                                                    | Enrollment                                                                                                    |                                                                               |  |  |  |  |  |  |  |  |
| (The Construction Figure 2010) This sector allows the sector of the Marsh End WD Company information information in Section 2010 (Sector 2010)                                                                                                    | was and Final Very with a Consultation                                                                                                    | AAFTE                                                                                                    |                                                                               |  |  |  |  |  |  |  |  |
| singshot LTK COM Summary - Inis page allows the user to view riscal rear-to-month-end LTK Summary information, including Pending information by tearmonth (yyymm), Account of the summary information including Pending information by tearmonth (yyymm), Account of the summary information of the summary information by tearmonth (yyymm), Account of the summary information by tearmonth (yyymm), Account of the summary information by tearmonth (yyymm), Ac   | ount and Fiscal Year with a Shapshot view                                                                                                    | Early Enrollment (Official)                                                                                                    | n are re                                                                      |  |  |  |  |  |  |  |  |
|                                                                                                    |                                                                                                    | EOT Enrollment                                                                                                    |                                                                               |  |  |  |  |  |  |  |  |
| - Snapshot Management EOM Summary - This page allows the user to view Fiscal Year-to-Month-End Management Summary information by YearMonth(vvvvmm), Account and F                                                                                                    | iscal Year with a Snapshot view for report                                                                                                    | OAP                                                                                                    | red field                                                                     |  |  |  |  |  |  |  |  |
| Selections are provided by Snapshot Yearmonth(yyyymm), Fiscal Year, Sub Fund Group, Object levels, Account Number and Snapshot Reporting Levels.                                                                                                    |                                                                                                    | Student Enrollment by County                                                                                                    |                                                                               |  |  |  |  |  |  |  |  |
|                                                                                                    |                                                                                                    | > Financial Aid                                                                                                    |                                                                               |  |  |  |  |  |  |  |  |
|                                                                                                    |                                                                                                    | Financials                                                                                                    |                                                                               |  |  |  |  |  |  |  |  |
|                                                                                                    |                                                                                                    | Account Summary                                                                                                    |                                                                               |  |  |  |  |  |  |  |  |
| SUNY BI- EUM REPORT                                                                                                    |                                                                                                    |                                                                                                    |                                                                               |  |  |  |  |  |  |  |  |
|                                                                                                    | -                                                                                                    | Cash Reporting                                                                                                    |                                                                               |  |  |  |  |  |  |  |  |
|                                                                                                    | 2.                                                                                                    | Cash Reporting                                                                                                    |                                                                               |  |  |  |  |  |  |  |  |
|                                                                                                    | 2. <                                                                                                    | CE Reporting<br>CE Resident Anglysis                                                                                                    |                                                                               |  |  |  |  |  |  |  |  |
| d of Month                                                                                                    | 2.<br>Home Catalog Favorites -                                                                                                    | CE Reporting CE Registr Analysis CE End of Month Deshboards  Signed In As I                                                                                                    | LCWILLIA-Stony_Brook                                                          |  |  |  |  |  |  |  |  |
| d of Month<br>Introduction Current Account Summary EOM Current IFR EOM Summary Corrent Management EOM Summary Snapshot Account Summary EOM Snapshot IFR EOM Summary                                                                                                    | 2.<br>Home Catalog Favorites -<br>Snapshot Management EOM Summary                                                                                                    | CE Broject Analysis                                                                                                    | LCWILLIA-Stony_Brook                                                          |  |  |  |  |  |  |  |  |
| d of Month<br>ntroduction Current Account Summary EOM Current IFR EOM Summary Current Management EOM Summary Snapshot Account Summary EOM Snapshot IFR EOM Summary                                                                                                    | 2.<br>Home Catalog Favorites -<br>Snapshot Management EOM Summary                                                                                                    | Dosper<br>CE Project Analysis<br>End of Month<br>Deshboards - Signed In As I                                                                                                    | LCWILLIA-Stony_Brook                                                          |  |  |  |  |  |  |  |  |
| a of Month<br>Introduction Current Account Summary EOM Current IFR EOM Summary Current Management EOM Summary Snapshot Account Summary EOM Snapshot IFR EOM Summary                                                                                                    | 2.<br>Home Catalog Favorites -<br>Snapshot Management EOM Summary<br>5. INPUT                                                                                                    | CE Broject Anglysis                                                                                                    | LCWILLIA-Stony_Brook                                                          |  |  |  |  |  |  |  |  |
| a of Month<br>Introduction Current Account Summary EOM Current IFR EOM Summary Current Management EOM Summary Snapshot Account Summary EOM Snapshot IFR EOM Summary<br>Selections                                                                                                    | 2.<br>Home Catalog Favorites -<br>Snapshot Management EOM Summary<br>5. INPUT NUMBER                                                                                                    | ACCOUNT                                                                                                    | LCWILLIA-Stony_Brook                                                          |  |  |  |  |  |  |  |  |
| A of Month<br>Introduction Current Account Summary EOM Current IFR EOM Summary Current Management EOM Summary Snapshot Account Summary EOM Snapshot IFR EOM Summary<br>Selections<br>* Fiscal Year 19-20  * Year Month (yyyymm) 201911  Sub Fund GroupSelect Value CampusSelect Value CampusSelect Value Select Value                                                                                                    | 2.<br>Home Catalog Favorites -<br>Snapshot Management EOM Summary<br>5. INPUT<br>NUMBER<br>NUMBER                                                                                                    | ACCOUNT                                                                                                    | LCWILLIA-Stony_Brook                                                          |  |  |  |  |  |  |  |  |
| Selections  * Fiscal Year 19-20 * Year Month (yyyymm) 201911 Sub Fund GroupSelect Value CampusSelect Value Reporting Langl 1Select Value Reporting Langl 1Select Value                                                                                                    | 2.<br>Home Catalog Favorites -<br>Snapshot Management EOM Summary<br>5. INPUT<br>NUMBER<br>In Degins with IFF                                                                                                    | ACCOUNT                                                                                                    | LCWILLIA-Stony_Brook                                                          |  |  |  |  |  |  |  |  |
| A of Month<br>Introduction Current Account Summary EOM Current IFR EOM Summary Current Management EOM Summary Snapshot Account Summary EOM Snapshot IFR EOM Summary<br>Selections<br>* Fiscal Year 19-20 * Year Month (yyyymm) 201911 Sub Fund GroupSelect Value CampusSelect Value Account<br>Reporting Level 1Select Value Reporting Level 2Select Value Reporting Level 3Select Value Reporting Level 4Select Value                                                                                                    | 2.<br>Home Catalog Favorites -<br>Snapshot Management EOM Summary<br>5. INPUT<br>NUMBER<br>In begins with IFF<br>Reporting Level 5Select Value                                                                                                    | ACCOUNT                                                                                                    | LCWILLIA-Stony_Brook                                                          |  |  |  |  |  |  |  |  |
| A of Month<br>ntroduction Current Account Summary EOM Current IFR EOM Summary Current Management EOM Summary Snapshot Account Summary EOM Snapshot IFR EOM Summary<br>Selections<br>* Fiscal Year 19-20 * Year Month (yyyymm) 201911 Sub Fund GroupSelect Value CampusSelect Value Account<br>Reporting Level 1Select Value Reporting Level 2Select Value Reporting Level 3Select Value Reporting Level 4Select Value Reporting Level 4Select Value                                                                                                    | 2.<br>Home Catalog Favorites -<br>Snapshot Management EOM Summary<br>S. INPUT<br>NUMBER<br>NUMBER<br>Reporting Level 5Select Value                                                                                                    | ACCOUNT                                                                                                    | LCWILLIA-Stony_Brook                                                          |  |  |  |  |  |  |  |  |
| A of Month<br>Introduction Current Account Summary EOM Current IFR EOM Summary Current Management EOM Summary Snapshot Account Summary EOM Snapshot IFR EOM Summary<br>Selections<br>* Fiscal Year 19-20 * Year Month (yyyymm) 201911 Sub Fund GroupSelect Value CampusSelect Value Account<br>Reporting Level 1Select Value Reporting Level 2Select Value Reporting Level 3Select Value Reporting Level 4Select Value                                                                                                    | 2.<br>Home Catalog Favorites -<br>Snapshot Management EOM Summary<br>S. INPUT<br>NUMBER<br>NUMBER<br>Reporting Level 5Select Value                                                                                                    | ACCOUNT<br>Restricted Flag<br>Apply Reset -                                                                                                    | LCWILLIA-Stony_Brook                                                          |  |  |  |  |  |  |  |  |
| A of Month<br>ntroduction Current Account Summary EOM Current IFR EOM Summary Prrent Management EOM Summary Snapshot Account Summary EOM Snapshot IFR EOM Summary<br>Selections<br>* Fiscal Year 19-20 * Year Month (yyyymm) 201911 Sub Fund GroupSelect Value CampusSelect Value Account<br>Reporting Level 1Select Value Reporting Level 2Select Value Reporting Level 3Select Value Reporting Level 4Select Value Account<br>Current IFR EOM Summary                                                                                                    | 2.<br>Home Catalog Favorites -<br>Snapshot Management EOM Summary<br>S. INPUT<br>NUMBER<br>NUMBER<br>Reporting Level 5Select Value                                                                                                    | Account                                                                                                    | LCWILLIA-Stony_Brook                                                          |  |  |  |  |  |  |  |  |
| d of Month<br>Introduction Current Account Summary EOM Current IFR EOM Summary orrent Management EOM Summary Snapshot Account Summary EOM Snapshot IFR EOM Summary<br>Selections<br>* Fiscal Year 19-20 * Year Month (yyyymm) 201911 Sub Fund Group <u>Select Value</u> Campus <u>Select Value</u><br>Reporting Level 1 <u>Select Value</u> Reporting Level 2 <u>Select Value</u> Reporting Level 3 <u>Select Value</u> Reporting Level 4 <u>Select Value</u><br>Current IFR EOM Summary                                                                                                    | 2.<br>Home Catalog Favorites  Snapshot Management EOM Summary S. INPUT NUMBER NUMBER Reporting Level 5Select Value                                                                                                    | Account                                                                                                    | LCWILLIA-Stony_Brook                                                          |  |  |  |  |  |  |  |  |
| a of Month<br>Introduction Current Account Summary EOM Current IFR EOM Summary Orrent Management EOM Summary Snapshot Account Summary EOM Snapshot IFR EOM Summary<br>Selections<br>* Fiscal Year 19-20 * Year Month (yyyymm) 201911 Sub Fund GroupSelect Value CampusSelect Value Account<br>Reporting Level 1Select Value Reporting Level 2Select Value Reporting Level 3Select Value Reporting Level 4Select Value<br>Current IFR EOM Summary<br>Current IFR EOM Summary<br>Current IFR EOM Summary                                                                                                    | 2.<br>Home Catalog Favorites  Snapshot Management EOM Summary S. INPUT, NUMBER Reporting Level 5Select Value                                                                                                    | Account                                                                                                    | LCWILLIA-Stony_Brook                                                          |  |  |  |  |  |  |  |  |
| a of Month<br>Introduction Current IFR EOM Summary Current IFR EOM Summary Current Management EOM Summary Snapshot Account Summary EOM Snapshot IFR EOM Summary<br>Selections<br>* Fiscal Year 19-20 * Year Month (yyyymm) 201911 * Sub Fund Group -Select Value Campus -Select Value Account<br>Reporting Level 1 -Select Value Reporting Level 2 -Select Value Reporting Level 3 -Select Value Reporting Level 4 -Select Value Account<br>Current IFR EOM Summary<br>Current IFR EOM Summary<br>Select a Current EOM View: IFR Management Summary                                                                                                    | 2.<br>Home Catalog Favorites  Snapshot Management EOM Summary S. INPUT, NUMBER Reporting Level 5Select Value                                                                                                    | Account                                                                                                    | LCWILLIA-Stony_Brook                                                          |  |  |  |  |  |  |  |  |
| d of Month<br>Introduction Current Account Summary EOM Current IFR EOM Summary Cirrent Management EOM Summary Snapshot Account Summary EOM Snapshot IFR EOM Summary<br>Selections<br>* Fiscal Year (19-20 * Year Month (yyyymm) 201911 Sub Fund GroupSelect Value CampusSelect Value Account<br>Reporting Level 1Select Value Reporting Level 2Select Value Reporting Level 3Select Value Reporting Level 4Select Value<br>Current IFR EOM Summary<br>Current IFR EOM Summary<br>Select a Current EOM View: [FR Management Summary V<br>Select a Current EOM View: [FR Management Summary V<br>Select a Current EOM View: [FR Management Summary V]                                                                                                    | 2.<br>Home Catalog Favorites  Snapshot Management EOM Summary S. INPUT, NUMBER Reporting Level 5Select Value                                                                                                    | Account                                                                                                    | LCWILLIA-Stony_Brook                                                          |  |  |  |  |  |  |  |  |
| Account Account Local Dess Beginning Prior Y, Adjusted Beg YTD TO Revenue Gross Pringe Local Local Dess Beginning Prior Y, Adjusted Beg YTD To YTD Revenue Gross Pringe Local Local Dess Beginning Prior Y, Adjusted Beg Program Revenue Gross Pringe Local Content Content Co   | 2.<br>Home Catalog Favorites -<br>Snapshot Management EOM Summary<br>S. INPUT.<br>NUMBER<br>S. Reporting Level 5Select Value<br>Miture TD Current Encumbra                                                                                                    | Account<br>Restricted Flag<br>Fringe<br>Fringe<br>Fringe<br>Restricted Flag<br>Apply<br>Rest<br>Restricted Flag<br>Apply<br>Rest<br>Coverhea<br>Coverhea<br>C                                        | d Cash Balance                                                                |  |  |  |  |  |  |  |  |
| S of Month  Introduction Current Account Summary EOM Current IFR EOM Summary Orrent Management EOM Summary Snapshot Account Summary EOM Snapshot IFR EOM Summary Selections  * Fiscal Year 19-20 * Year Month (yyyymm) 201911 Sub Fund Group Select Value- Campus Select Value- Campus Se    | 2.<br>Home Catalog Favorites -<br>Snapshot Management EOM Summary<br>S. INPUT.<br>NUMBER<br>S. INPUT.<br>NUMBER<br>Information Science Value<br>Mitture YTD<br>Expenses Cash<br>Balance EOM                                                                                                    | Account<br>Restricted Flag<br>Fringe<br>Fringe<br>Fr | LCWILLIA-Stony_Brook                                                          |  |  |  |  |  |  |  |  |
| d of Month<br>ntroduction Current Account Summary EOM Current IFR EOM Summary orrent Management EOM Summary Snapshot Account Summary EOM Snapshot IFR EOM Summary<br>Selections<br>* Fiscal Year 19-20 * Year Month (yyyymm) 201911 Sub Fund Group Select Value- Campus Select Value- Account<br>Reporting Level 1 Select Value- Reporting Level 2 Select Value- Reporting Level 3 Select Value- Reporting Level 4 Select Value- Account<br>Current IFR EOM Summary<br>Current IFR EOM Summary<br>Current IFR EOM Summary<br>Current IFR EOM Summary<br>Current IFR EOM Summary<br>Maintenance Administrative Cash Balance EOM Dis/Enc Cash Balance Revenue Transfers YTD EOM Available Fringe Maintenance Administrative Cash PSR Expenditure EOM<br>Grand Total 19-410.10 0.00 19-4110.10 0.00 0.00 0.00 19-4110.10 0.00 0.00 19-4110.10 0.00 0.00 0.00 19-4110.10 0.00 0.00 0.00 0.00 0.00 0.00 0.                                                                                                    | Lome     Catalog     Favorites       Snapshot Management EOM Summary       Snapshot Management EOM Summary       Solution       Mode       Mode       Management EOM Summary       Solution       Solution       Solution       Solution       Mode       Solution       Solution   <                                                                                                    | Account<br>Restricted Flag<br>Fringe<br>Fringe<br>Fringe<br>Restricted Flag<br>Apply<br>Reset<br>Apply<br>Reset<br>Overhea<br>Encumbrance<br>Overhea<br>Encumbrance<br>Combrance<br>Encumbrance<br>Combrance<br>Combra                                                         | d<br>Cash Balance<br>less<br>Encumbrances<br>0.00 19.410.10                   |  |  |  |  |  |  |  |  |
| d of Month<br>htroduction Current Account Summary EOM Current IFR EOM Summary Irrent Management EOM Summary Snapshot Account Summary EOM Snapshot IFR EOM Summary<br>Selections<br>* Fiscal Year 19-20 * Year Month (yyyymm) 201911 * Sub Fund Group -Select Value- Campus -Select Value- Account<br>Reporting Level 1 -Select Value- Reporting Level 2 -Select Value- Reporting Level 3 -Select Value- Reporting Level 4 -Select Value-<br>Current IFR EOM Summary<br>Current IFR EOM Summary<br>Current IFR EOM Summary<br>Account Account Local Desc Beginning Prior Yr Adjusted Beg YTD<br>Program Program Revenue Gross Fringe Maintenance Administrative Cash Auston EOM Program EOM Available for Operations EOM Dia/En Cash Balance EOM Dia/En Cash Balance EOM Dia/En Cash Balance EOM 19,410.10 0.00 0.00 0.00 19,410.10 0.00 0.00 0.00 19,410.10 0.00 0.00 0.00 19,410.10 0.00 0.00 0.00 19,410.10 0.00 0.00 0.00 19,410.10 0.00 0.00 0.00 19,410.10 0.00 0.00 0.00 19,410.10 0.00 0.00 0.00 19,410.10 0.00 0.00 0.00 0.00 19,410.10 0.00 0.00 0.00 0.00 19,410.10 0.00 0.00 0.00 0.00 19,410.10 0.00 0.00 0.00 0.00 0.00 0.00 0.0                                                                                                    | Home     Catalog     Favorites       Inditure     YTD     Current     Current       Expenses     Sash     Encumbra       0.00     0.00     19,410.10       0.00     0.00     19,410.10                                                                                                    | Account  Account  Account  Account  Apply  Reset  Apply  Reset  Count  Count Count  Count  Count  Count Count  Count  Count Count Count Count  Count Count Count Count  Count Count Count Count Count Count Count Count Count  Cou                                                                                                    | d<br>Cash Balance<br>less<br>Encumbrances<br>0.00 19,410.10<br>0.00 19.410.10 |  |  |  |  |  |  |  |  |
| A of Month<br>ntroduction Current Account Summary EDM Current IFR EOM Summary rent Management EOM Summary Snapshot Account Summary EOM Snapshot IFR EOM Summary Selections * Fiscal Year [9-20 * Year Month (yyyymm) 201911 Sub Fund Group Select Value Campus Select Value Reporting Level 1 -Select Value Reporting Level 2 -Select Value Reporting Level 3 -Select Value Reporting Level 4 -Select Value Reporting Level 4 -S | Long     Catalog     Favorites -       Snapshot Management EOM Summary       Snapshot Management EOM Summary       Snapshot Management EOM Summary       Snapshot Management EOM Summary       Reporting Level 5      Select Value       Inditure       YTD       Expenses       Balance       O.00     0.00       19,410.10                                                                                                    | Account<br>Restricted Flag<br>Fringe Encumbrance<br>Fringe Encumbrance<br>Content<br>Maintenance<br>Content<br>Maintenance<br>Content<br>Content                            | d<br>rance<br>0.00<br>0.00<br>19,410.10<br>19,410.10                          |  |  |  |  |  |  |  |  |
| A of Month<br>Introduction       Current Account Summary EOM       Current IFR EOM Summary       Singshot Account Summary EOM       Singshot IFR EOM Summary         Selections       * Fiscal Year 19-20       * Year Month (yyyymm) 201911       Sub Fund Group       Select Value*       Campus       Select Value*       Reporting Level 1         Reporting Level 1       Select Value*       Reporting Level 2       Select Value*       Reporting Level 3       Select Value*       Reporting Level 4       Select Value*       Reporting Level 4       Select Value*       Select Value*       Reporting Level 4       Select Value*       Select                                                                                                    | Home     Catalog     Favorites ~       Snapshot Management EOM Summary       Snapshot Management EOM Summary       Support of the state of the state of | ACCOUNT  Restricted Flag  Fringe Encumbrance Encumbrance Encumbran                                                                                                    | d<br>rance<br>0.00<br>0.00<br>19,410.10<br>1.4                                |  |  |  |  |  |  |  |  |

## **AES & SUNY BI CASH PAGES**

### AES CASH PAGE

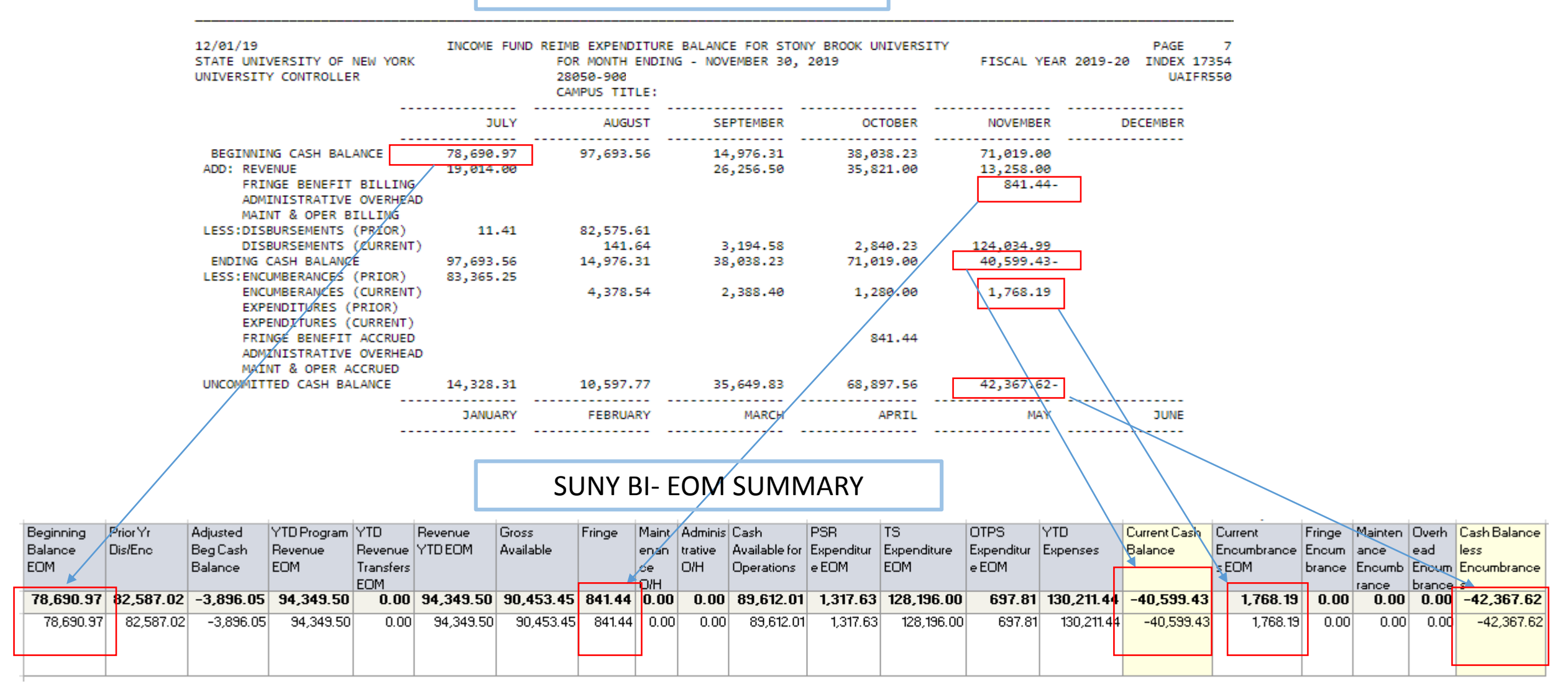

#### **AES & SUNY BI CASH PAGE CONTINUED**

#### AES CASH PAGE CONTINUED

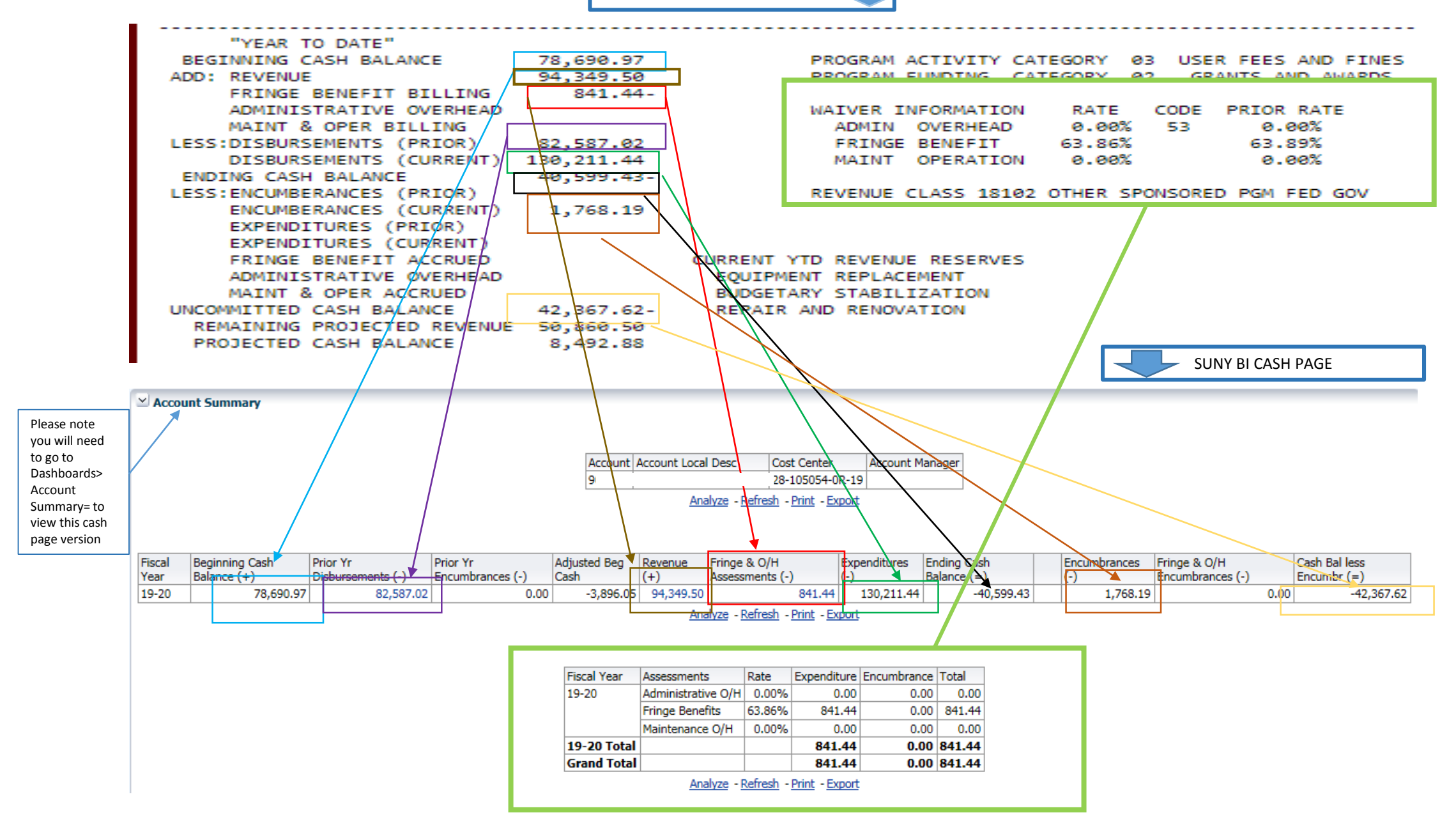

16

For information and documentation on SUNY BI, please go to the following link on the Budget Office's website. Please review the BI Overview link and Helpful Hints & Tricks section. <u>https://www.stonybrook.edu/commcms/budgetoffice/managing/s</u> <u>unybi.php</u> Please contact your VP Coordinator if you do not currently have access to SUNY BI or SBU Reporting

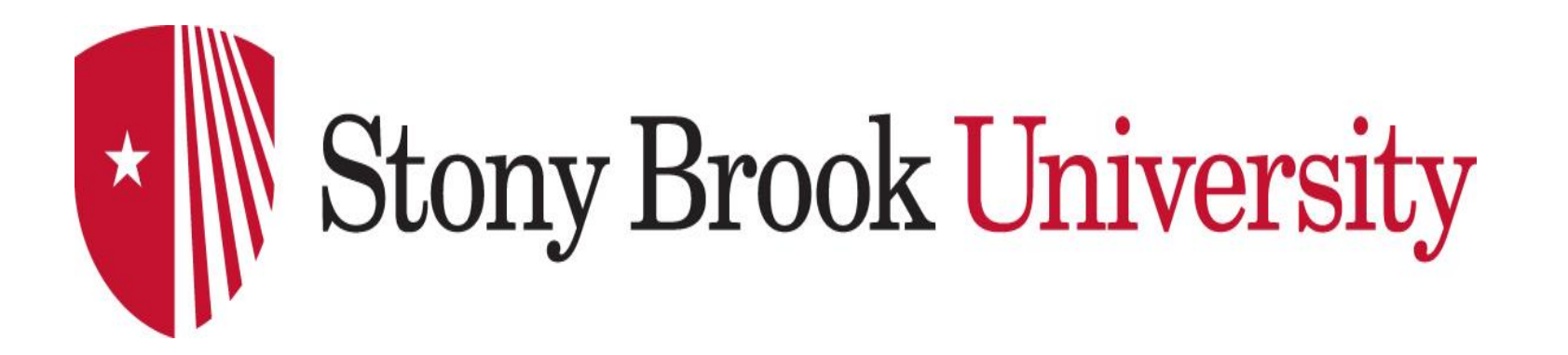

# Accounting Office Contacts

| Accounting Office | 2-6040 | Front Desk                                      |
|-------------------|--------|-------------------------------------------------|
| Sara Lehmann      | 2-6029 | State and IFR Accounting<br>Chart of Accounts   |
| Lolita Sung       | 2-5716 | IFR/Expenditure Accounting<br>Chart of Accounts |
| Libya Williams    | 2-9517 | IFR/Expenditure Accounting<br>Construction      |
| Guneeta Jaspal    | 2-6030 | IFR/Expenditure Accounting<br>Chart of Accounts |
| Robert Carter     | 2-9516 | IFR/Expenditure Accounting<br>Chart of Accounts |

For valuable information regarding Accounting Services, check out our website: <a href="http://www.stonybrook.edu/accounting/">www.stonybrook.edu/accounting/</a>

# Guide to Problem Resolution

| BUDGET          | ALLOCATIONS - FORM 1<br>ALLOCATIONS - INTERCHANGE                                                                                           | 2-6090 |
|-----------------|----------------------------------------------------------------------------------------------------|--------|
| ACCOUNTING      | AES REPORT INQUIRIES<br>JOURNAL ENTRIES<br>ALLOCATION CHANGES                                                                               | 2-6040 |
| PROCUREMENT     | REQUISITIONS, PURCHASE ORDERS<br>VOUCHERS<br>VENDOR CALLS<br>CLARIFICATION OF FREIGHT<br>CHARGES (OBJ CODE 5010)<br>PETTY CASH TRANSACTIONS | 2-6010 |
| BURSAR          | CASH RECEIPT INQUIRIES<br>(IFR COLLECTION ANALYSIS)                                                                                         | 2-9316 |
| HUMAN RESOURCES | APPOINTMENT DISCREPANCIES                                                                                                    | 2-6140 |
| PAYROLL         | QUESTIONS - OVERTIME, STANDBY<br>AND LOCATION PAY                                                                                           | 2-6180 |